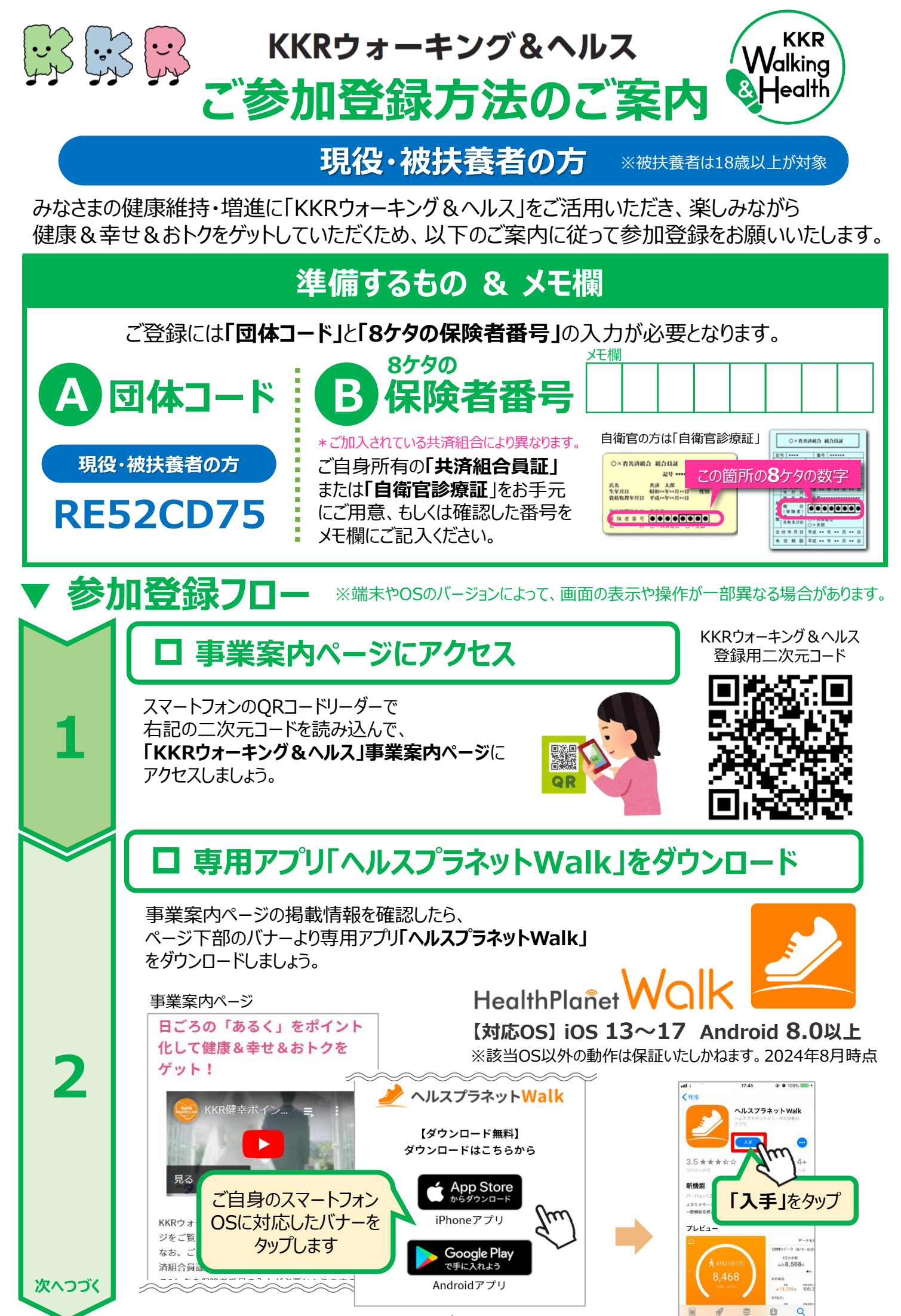

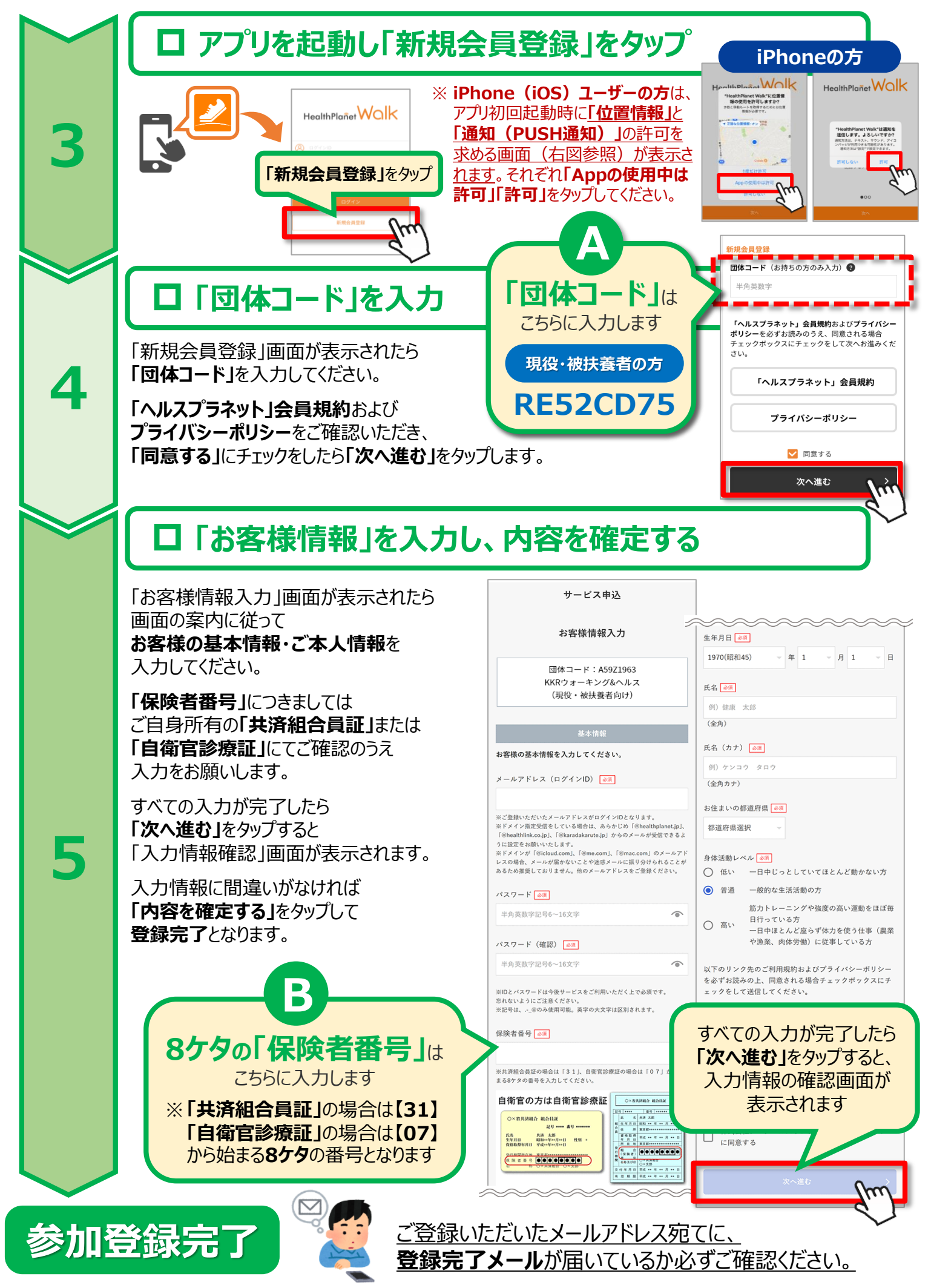

つづいて、アプリ「ヘルスプラネットWalk」の初期設定を行っていただきます。

参加登録が完了したら、以下の手順に従い、アプリの初期設定をお願いいたします。

| ▼ アフ  | プリの初期設定フロー iP                                                                                                    | Phone版<br>P.5~7をご確認ください                                        |
|-------|----------------------------------------------------------------------------------------------------|----------------------------------------------------------------|
|       | ロ アプリをはじめる                                                                                                    |                                                                |
|       | 閉じる                                                                                                    | プロフィール                                                         |
|       | 登録完了                                                                                                    | 初めに必要な情報をご入力ください。                                              |
|       | ご登録ありがとうございます。                                                                                                    | 体組成情報                                                          |
| 1     | ご登録いただいているメールアドレフロに登録会了                                                                                                    | 性別<br>生年月日 1970年1月1日                                           |
|       | メールが届いているか必ずご確認ください。                                                                                                    | 身長 170 cm                                                      |
|       | 続いて、本ページ下の「アブリをはじめる」ボタン<br>から初期設定を行ってください。                                                                                                    | 体重 60 kg                                                       |
|       | また、登録完了メールの案内に従って、アンケート<br>へのご協力もお願い致します。ご回答いただいた方<br>には、もれなくKKR健康ポイントを「500pt」加算<br>させていただきます。                                                                                                    | 体脂肪率16.2 %                                                     |
|       | アプリをはじめる >                                                                                                    |                                                                |
|       | d'                                                                                                    | 「プロフィール」画面が表示された<br>「次へ」をかっプレきす                                |
|       | 参加登録手続き <b>「登録完了」画面</b><br>の「アプリをはじめる」ボタンをタップ。                                                                                                    | ※「プロフィール」には参加登録時にご登録<br>ただいた情報が表示されます。体重、体脂<br>率は初期値が設定されています。 |
|       | ロ 目標歩数を設定する                                                                                                    |                                                                |
| 2     | 日標値の設定       ●         日の歩数目標       ●         週間の歩数目標       ●         グローク       ●         少       ●         少       ●         少       ●         少       ●         少       ●         少       ●         少       ●         少       ●         ●       ●         ●       ●         ●       ●         ●       ●         ●       ●         ●       ●         ●       ●         ●       ●         ●       ●         ●       ●         ●       ●         ●       ●         ●       ●         ●       ●         ●       ●         ●       ●         ●       ●         ●       ●         ●       ●         ●       ●         ●       ●         ●       ●         ●       ●         ●       ●         ●       ●         ●       ● | やす<br>数字を<br>さい。<br>では<br>さん。<br>モーションとフィットネスのアクティビ            |
|       |                                                                                                    | へのアクセス許可を求められたら、<br>「 <b>OK」</b> をタップします。                      |
| 次へつづく |                                                                                                    |                                                                |

### ロ モードを「内蔵歩数計」にする

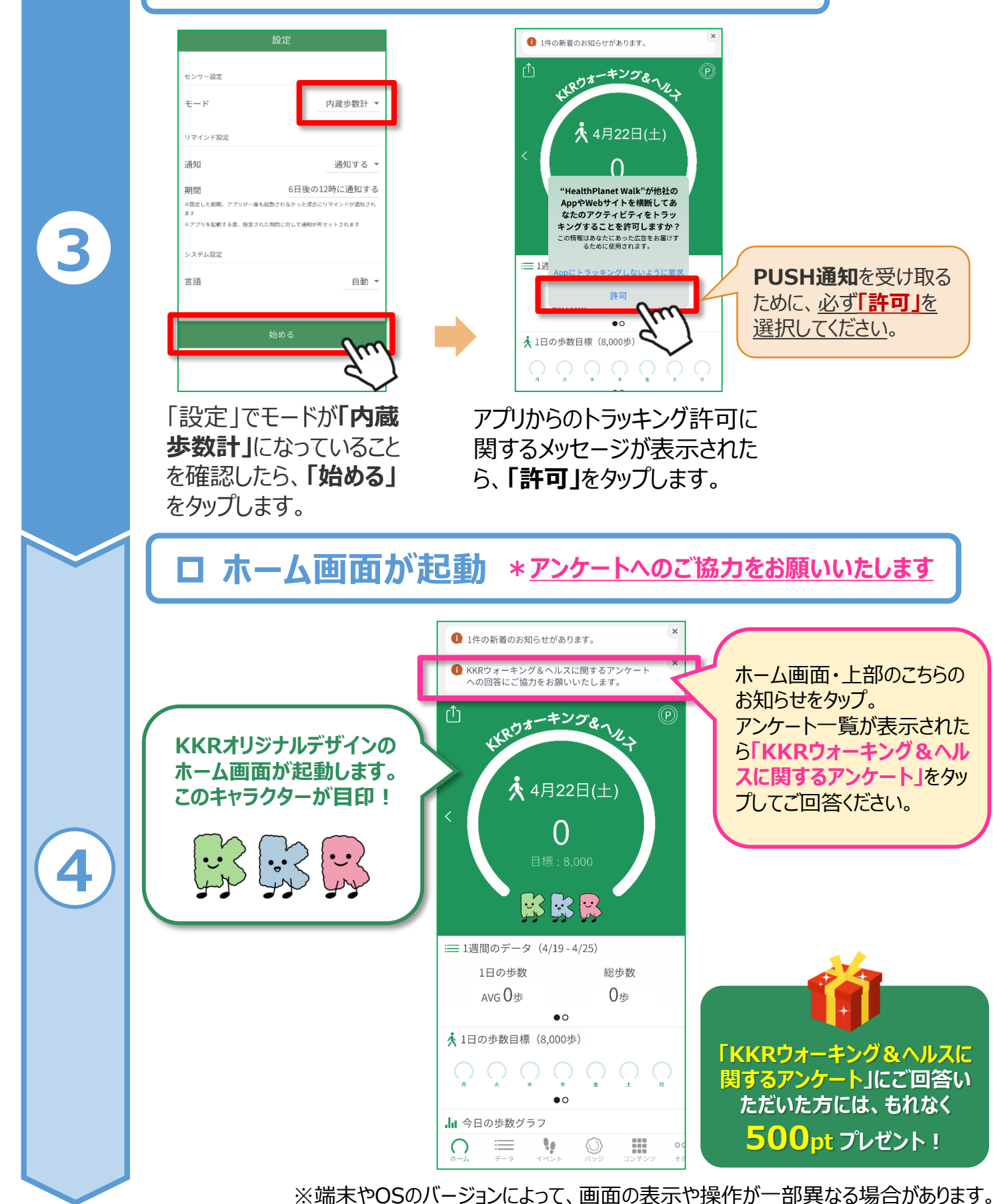

# 初期設定完了 以上で、参加登録手続きは完了となります。スマートフォン を身につけて、楽しく歩いて健康づくりに取り組みましょう!

アプリの初期設定や基本操作、ポイントの獲得方法等の詳細については 【専用アプリ「ヘルスプラネットWalk」ご利用マニュアル】をご参照ください。

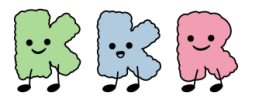

参加登録が完了したら、以下の手順に従い、アプリの初期設定をお願いいたします。

| ▼ アフ | プリの初期設定フロー And<br>ロ アプリをはじめる                                                                                                    | iPhoneをお使いの方は<br>P.4~6をご確認ください。                                                                                                    |
|------|----------------------------------------------------------------------------------------------------|----------------------------------------------------------------------------------------------------|
| 1    | <section-header><section-header><section-header><section-header></section-header></section-header></section-header></section-header> | プロフィール」       プロフィール」       アペー         小脳防衛       一人       一人         (株組成情報)       一月性・       一人         (生年月日       1970年1月1日       月長       170 cm         小重       60 kg       162 %       162 %         (小脳防率)       162 %       162 %       162 %         「プロフィール」       一人       一人       一人         「プロフィール」       一日       前の表示されたら       「次へ」         「次へ」       たろりップします。       ※       「プロフィール」       には参加登録時にご登録いただいた         ただいた       市銀が表示されます。       体重いないた       本       本       本       本       本       あ       あ |
| 2    | J       日標の多次ののののののののののののののののののののののののののののののののののの                                                                                     | <text><text><text><text><text></text></text></text></text></text>                                                                                                    |

#### Android版

**PUSH通知**を受け取る

ために、必ず「許可」を

選択してください。

#### ロ モードを「内蔵歩数計」にする

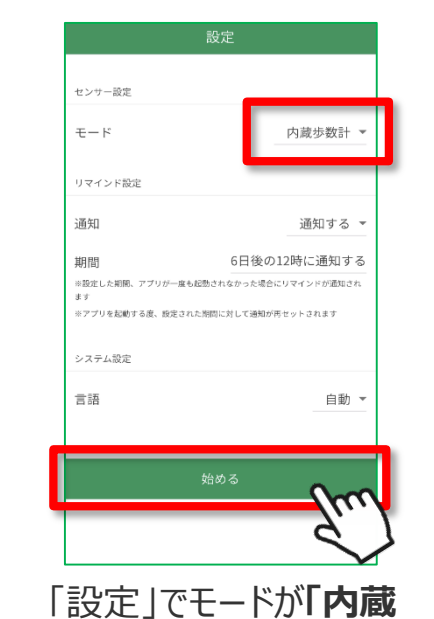

3

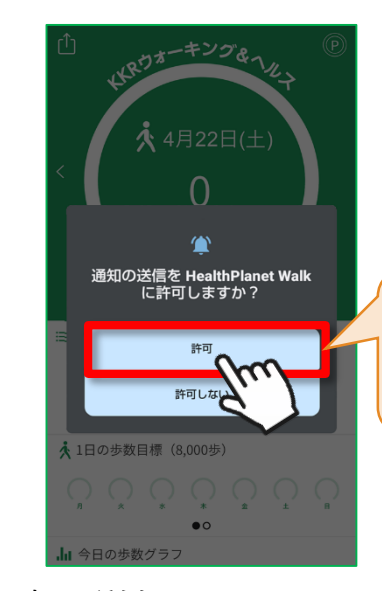

「設定」でモードが「**内蔵** 歩数計」になっていること を確認したら、「**始める」** をタップします。 通知の送信に関するメッセー ジが表示されたら、「許可」を タップします。

コ「電池の最適化」設定を変更する

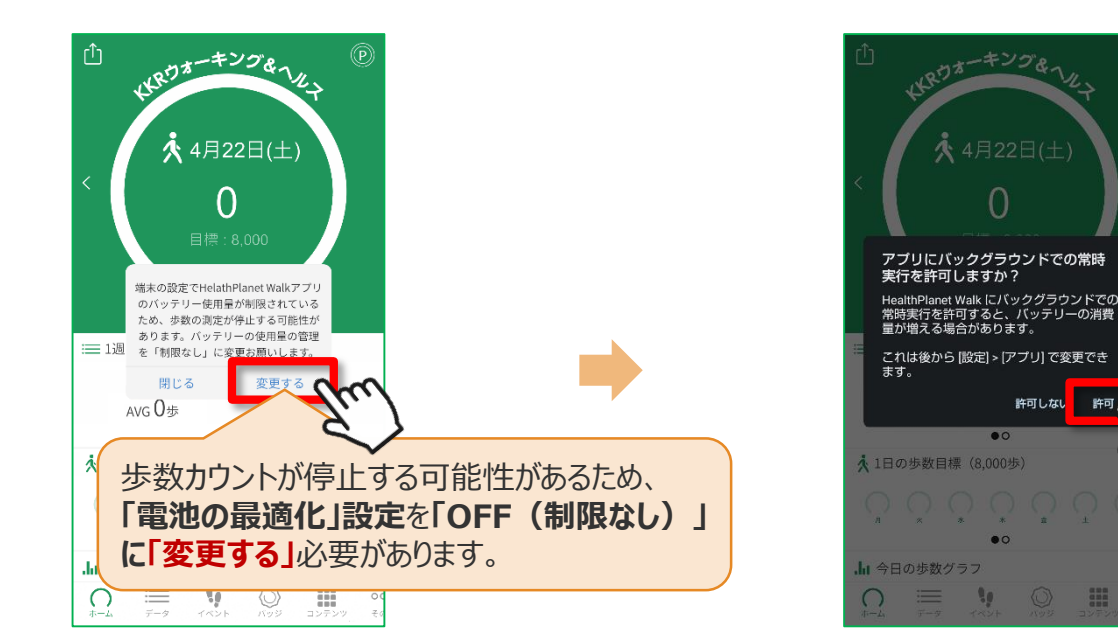

スマートフォンのバッテリー使用量の 管理を「制限なし」に変更するよう お願いのメッセージが表示されたら、 「変更する」をタップします。 「アプリにバックグラウンドでの常時 実行を許可しますか?」と表示さ れたら、「許可」をタップします。

次へつづく

4

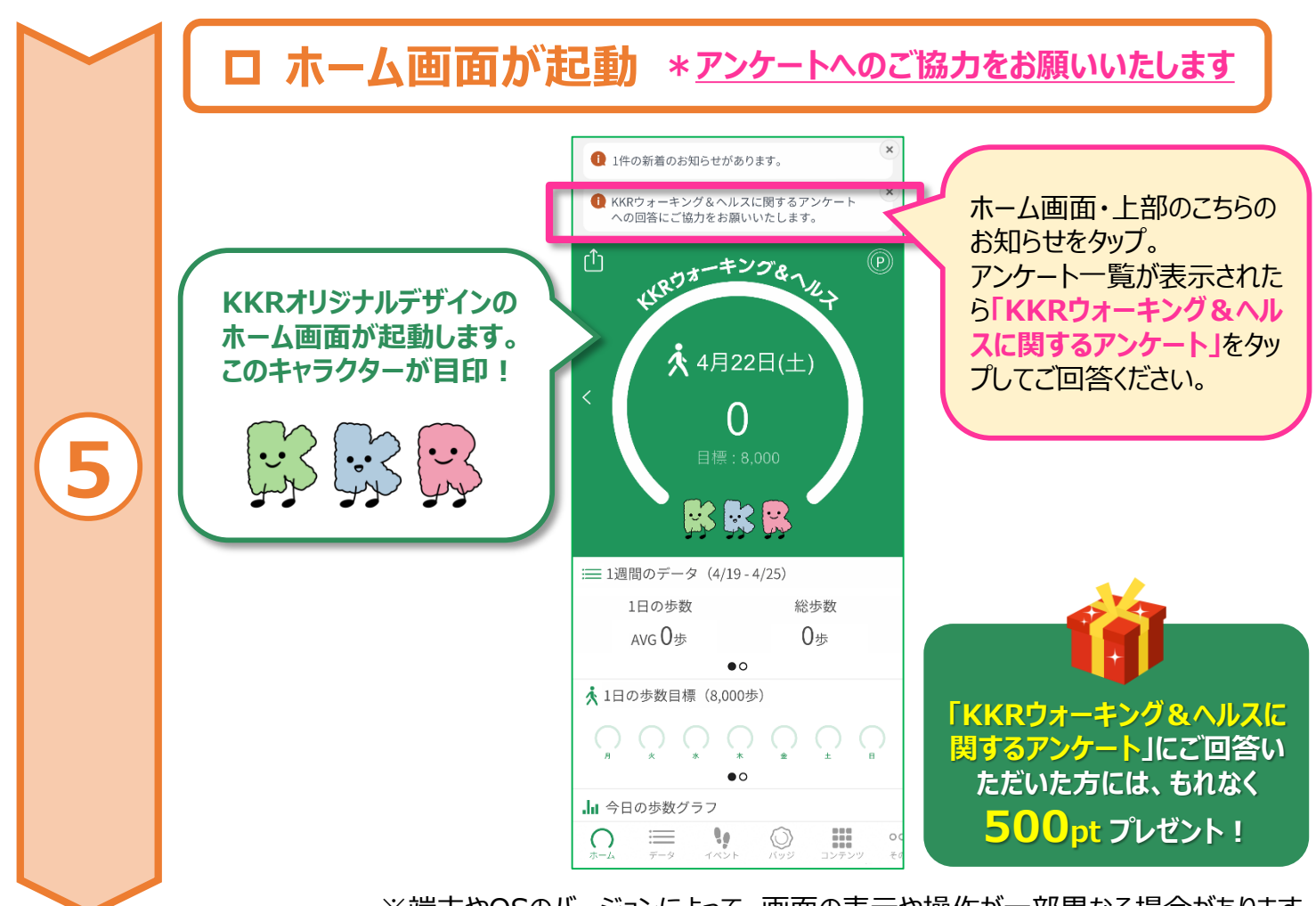

※端末やOSのバージョンによって、画面の表示や操作が一部異なる場合があります。

初期設定完了
以上で、参加登録手続きは完了となります。スマートフォンを身につけて、楽しく歩いて健康づくりに取り組みましょう!

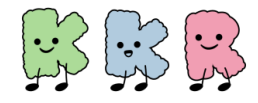

## アプリの使い方(基本操作)

#### ログイン後のホーム画面と基本操作、各種機能についてご説明します。

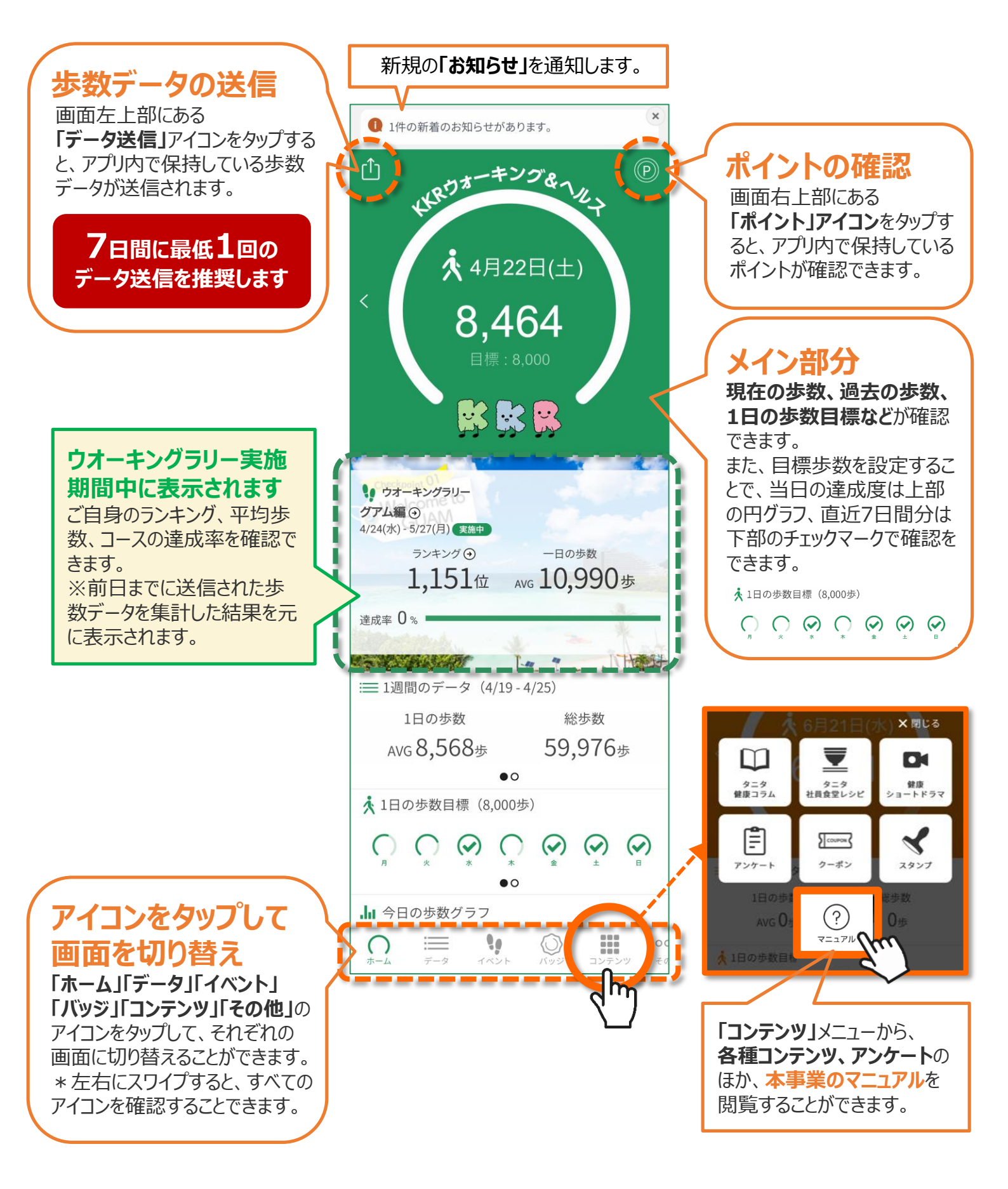